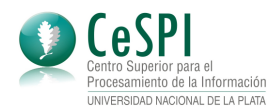

**Guaraní3W** Sistema de Gestión de Alumnos por Internet

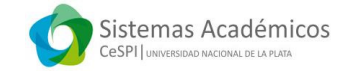

# **Consultas para Docentes**

#### El sistema SIU Guaraní3W brinda:

- Una variedad de operaciones y consultas útiles a los docentes.
- Seguridad y actualización interactiva.
- Accesibilidad todo el día y desde cualquier PC con acceso a Internet.

El servicio se encuentra disponible desde cualquier PC con acceso a Internet (utilizando cualquier navegador Web tales como *Mozilla Firefox, Chrome, Safari* ó *Internet Explorer*) en cualquier momento del día.

Para accederlo, deberá ingresar a la siguiente dirección Web:

# https://www.guarani-trabajosocial.unlp.edu.ar/

(Para acceder a través de un navegador desde una PC)

Donde se ingresa a una pantalla como la siguiente:

| 0                                                | Universidad Nacior<br>de La Plata                            | Facultad de                  | Trabajo Social                                                                                                    | Martes<br>19/11/2013                                                      |                                                                                                   | Guaraní3w: Sistema de G<br>de Alumnos en Internet |
|--------------------------------------------------|--------------------------------------------------------------|------------------------------|----------------------------------------------------------------------------------------------------|---------------------------------------------------------------------------|---------------------------------------------------------------------------------------------------|---------------------------------------------------|
| SIU ·                                            | - Guaraní                                                    |                              |                                                                                                    |                                                                           |                                                                                                   | Iniciar                                           |
| Menú<br>Oper<br>Menú<br>Inicia<br>Ver m<br>Fecha | i de<br>aciones<br>i<br>r sesión<br>nensajes<br>is de examen | <u>SIU - Guaraní: Inicio</u> | )<br>Para ingresar al sistema j                                                                                                    | podés hacer click en                                                      | Ayud<br>el botón "Inicia                                                                          | a                                                 |
| Pregu                                            | a<br>Intas Frecuentes                                        |                              | Sesión . Recorda: Tus tra<br>sesión. Para esto, usá la o<br>Si tenés un usuario como<br>tenés que ingresar solam<br>docente (pudiendo cambi | docente y otro como<br>ente con la identificad<br>ar el perfil en el ment | io cerras tu<br>Despedirse".<br>Important<br>alumno, ahora<br>ción del usuario<br>ú del sistema). | e                                                 |
|                                                  |                                                              |                              | Primer Encuentro para Es<br>Social<br>18/11/2013, 12:27 PM                                                                                  | tudiantes Extensionis                                                     | Noticias UNL<br>stas en Trabajo                                                                   |                                                   |

Imagen 1: Pantalla inicial

En ella, deberá identificarse con un usuario y clave de acceso válidos, que le serán entregados por la Oficina de Alumnos de la Facultad.

Una vez dentro del sistema, accederá a una pantalla donde le serán mostradas las operaciones disponibles que le permitirán, entre otras cosas:

- Consultar información sobre las cursadas que tiene a su cargo: nómina de alumnos inscriptos, horarios y aulas. Así como también cargar los resultados en las actas.
- Gestionar evaluaciones parciales: generarlas por comisión, carga de notas, etc.
- Consultar información sobre las mesas examinadoras: nómina de alumnos inscriptos a rendir examen y la calidad de inscripción de los mismos. Así como también cargar los resultados en las actas.
- Enviar mensajes electrónicos a los alumnos de las comisiones donde se encuentra asignado y consultar los avisos de la Dirección de Enseñanza.
- Gestionar la asistencia de los alumnos de las comisiones donde se encuentra asignado.
- Cambiar su clave de acceso.
- Actualizar los datos censales.

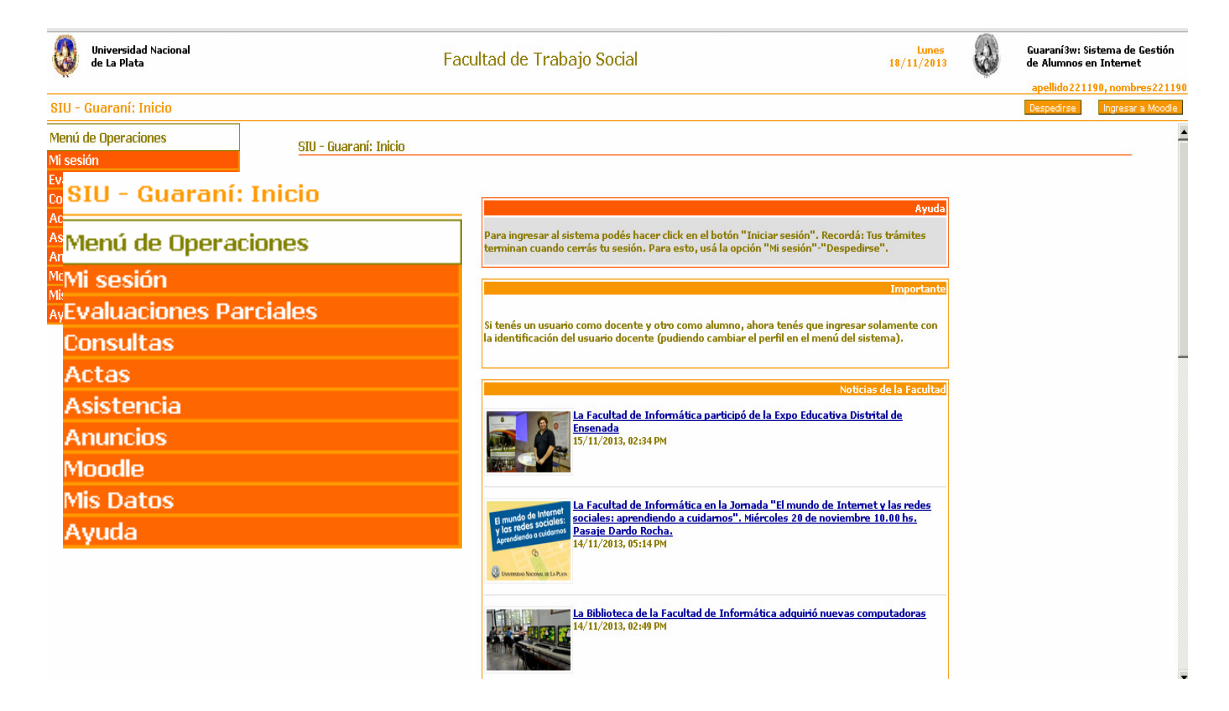

Imagen 2: Operaciones disponibles

A continuación se brinda una breve descripción de las operaciones disponibles más importantes. Submenú <u>Consultas</u>: Dentro de este submenú estarán disponibles las siguientes operaciones:

| Universidad Nacional<br>de La Plata                                                        | Facultad de Trabajo Social                                                                                                    | Lunes<br>18/11/2013                                                   |
|--------------------------------------------------------------------------------------------|----------------------------------------------------------------------------------------------------|-----------------------------------------------------------------------|
| SIU - Guaraní: Inicio                                                                      |                                                                                                    |                                                                       |
| Menú de Operaciones                                                                        | aní: Inicio                                                                                                    |                                                                       |
| Mi sesión<br>Evaluaciones Parciales<br>Consultas                                           |                                                                                                    | Ayuda                                                                 |
| Agenda de Cursadas<br>Inscriptos a Cursadas<br>Agenda de Exámenes<br>Inscriptos a Exámenes | Para ingresar al sistema podes hacer cick en el boton "Iniciar<br>terminan cuando cerrás tu sesión. Para esto, usá la opción "Mi | sesion", Recorda: Ius tramites<br>sesión"-"Despedirse",<br>Importante |
| Condición de los Alumnos Inscriptos a<br>Examen<br>Actas                                   | Si tenés un usuario como docente y otro como alumno, ahora t<br>la identificación del usuario docente (pudiendo cambiar el perfi | xnés que ingresar solamente con<br>il en el menú del sistema).        |
| Asistencia                                                                                 |                                                                                                    |                                                                       |
| Anuncios                                                                                   |                                                                                                    |                                                                       |

#### Imagen 3: Consultas disponibles

# • Agenda de Cursadas

Esta operación muestra todas las comisiones en donde el docente se encuentra asignado. Las comisiones pertenecen a períodos lectivos vigentes y pueden o no estar habilitadas para inscripciones.

| Universidad Nacional<br>de La Plata   |           |              | Facult     | ad de Trabajo Social          |                    |                 | 1           | Lunes<br>8/11/2013 | Guarar<br>de Alur | ní3w: Sistema de Ges<br>mnos en Internet<br>0221190, NOMBRES2 |
|---------------------------------------|-----------|--------------|------------|-------------------------------|--------------------|-----------------|-------------|--------------------|-------------------|---------------------------------------------------------------|
| Agenda de Cursadas: Agenda de clas    | es        |              |            |                               |                    |                 |             |                    | Despec            | firse Ingresar a Mo                                           |
| Menú de Operaciones                   | Agondo do | Currendae: A | aondo do c | lasas                         |                    |                 |             |                    |                   |                                                               |
| Mi sesión                             | Agenua ue | cui sauas. A | genua ue c | 10565                         |                    |                 |             |                    |                   |                                                               |
| Evaluaciones Parciales                |           |              |            |                               |                    |                 |             |                    |                   |                                                               |
| Consultas                             |           |              |            | Materia: Complete VIII G      | ida u la intomone  |                 | haio Coola  | 1 (010)            |                   |                                                               |
| Agenda de Cursadas                    |           |              |            | Materia: Complejo VIA S       | ida y la intervend | cion en el tra  | bajo socia  | 1(618)             |                   |                                                               |
| Inscriptos a Cursadas                 | Día       | Hora Inicio  | Hora Fin   | Comisión                      | Cátedra            | Turno           | Aula        | Edificio           | Tipo de clase     | Sede                                                          |
| Agenda de Exámenes                    | Lunes     | 10:00        | 12:00      | 1                             |                    | NO informa      | aula 1      | Central            | explicacion       | (00000) - Sede                                                |
| Condición de los Alumnos Inscriptos a |           |              |            |                               |                    |                 |             |                    |                   | onica                                                         |
| Examen                                |           | Materia      | : Movimie  | entos sociales: expresión del | l conflicto en Am  | érica Latina.   | Análisis de | esde el traba      | jo social (R20)   | )                                                             |
| Actas                                 | Día       | Hora Taicio  | Hown Fin   | Comición                      | Cátodea            | Turno           | وايرق       | Edificio           | Tipo do claco     | Sada                                                          |
| Asistencia                            |           | nora micio   | norarin    | Comision                      | cateura            | Tarrio          | Adia        | Controlo           | nuesta en         | (00000) - Sede                                                |
| Anuncios                              | Lunes     | 14:00        | 16:00      | 1                             |                    | NO informa      | aula 2      | Central            | comun             | Unica                                                         |
| Moodle                                |           |              |            |                               |                    |                 |             | (7.1.1)            |                   |                                                               |
| Mis Datos                             |           |              | IY.        | lateria: Prevención y asisten | icia a victimas de | e trata y trafi | co de pers  | onas. (141)        |                   |                                                               |
| Ayuda                                 | Día       | Hora Inicio  | Hora Fin   | Comisión                      | Cátedra            | Turno           | Aula        | Edificio           | Tipo de clase     | Sede                                                          |
|                                       | Miércoles | 12:00        | 14:00      | 1                             |                    | NO informa      | aula 3      | Central            | explicacion       | (00000) - Sede<br>Unica                                       |
|                                       | Viernes   | 12:00        | 14:00      | 1                             |                    | NO informa      | aula 3      | Central            | taller            | (00000) - Sede<br>Unica                                       |
|                                       |           |              |            |                               | Descargar archivo  | 1               |             |                    |                   |                                                               |

Imagen 4: Consulta "Agenda de Cursadas"

# • Alumnos Inscriptos a Cursadas

Esta operación permite consultar los alumnos inscriptos en las comisiones donde el docente se encuentra asignado.

| Universidad Nacional<br>de La Plata    | E                            | Guaraní3w: Sistema de Gest<br>de Alumnos en Internet    |                                |                            |                  |                           |  |  |
|----------------------------------------|------------------------------|---------------------------------------------------------|--------------------------------|----------------------------|------------------|---------------------------|--|--|
| nscriptos a Cursadas: Selección de     | e comisiones vigentes        |                                                         |                                |                            | Despec           | lirse Ingresar a          |  |  |
| enú de Operaciones                     | Inscriptos a Cursadas: Selec | Inscriptos a Cursadas: Selección de comisiones vigentes |                                |                            |                  |                           |  |  |
| sesión                                 |                              |                                                         |                                |                            |                  |                           |  |  |
| nsultas                                |                              | Mataula Comulaia UNI                                    |                                | Tuck size os sial (010)    |                  |                           |  |  |
| enda de Cursadas                       |                              | Materia: Complejo VIH                                   | sida y la intervención en el   | Trabajo Social (P19)       |                  |                           |  |  |
| criptos a Cursadas<br>anda de Exámenes | Comisión                     | Sede                                                    | Período Lectivo                | Cátedra                    | Turno            | Cantidad de               |  |  |
| riptos a Exámenes                      | P19-4257 (1)                 | (00000) - Sede Unica                                    | 2º Cuatrimestre                |                            | No informa       | 26                        |  |  |
| ndición de los Alumnos Inscriptos a    |                              |                                                         | del conflicto en teránico Lati | na Análisis das da al Arab | aia anaial (DOD) |                           |  |  |
| as                                     | масена: мо                   | winnericus suciales: expresión (                        | iei connicto en America Lati   | na. Analisis uesue el trab | aju suciai (kzu) |                           |  |  |
| stencia                                | Comisión                     | Sede                                                    | Período Lectivo                | Cátedra                    | Turno            | Cantidad de<br>inscriptos |  |  |
| uncios                                 | R20-4252 (1)                 | (00000) - Sede Unica                                    | 2º Cuatrimestre                |                            | No informa       | 39                        |  |  |
| Datos                                  | L                            | Matoria: Brouonoion u acist                             | onoia a ulotimac do teata u t  | rafiaa da narcanac (T41)   |                  |                           |  |  |
| ıda                                    |                              | Materia. Prevención y asist                             | encia a victimas de trata y t  | ranco de personas. (141,   | ,                |                           |  |  |
|                                        | Comisión                     | Sede                                                    | Período Lectivo                | Cátedra                    | Turno            | Cantidad de<br>inscriptos |  |  |
|                                        |                              |                                                         |                                |                            |                  |                           |  |  |

Imagen 5: Consulta "Inscriptos a Cursadas"

Al hacer click sobre el nombre de la comisión, se muestra la lista de los alumnos inscriptos. El botón Descargar archivo (todas las comisiones) le brinda la posibilidad de guardar la información en un archivo con formato planilla de cálculo en su PC.

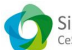

#### Agenda de Exámenes

El objetivo de esta operación es consultar todas las mesas de examen de los turnos de vigentes, "activas" o "no activas" (con período de inscripción abierto o no) donde se encuentre asociado el docente.

#### • Alumnos Inscriptos a Exámenes

Esta operación permite consultar las inscripciones a exámenes en las mesas en las cuales el docente es parte del tribunal. Permite además de ver las mesas de examen, ver los alumnos inscriptos en cada una de ellas. También se puede guardar esta información en el disco rígido de su PC.

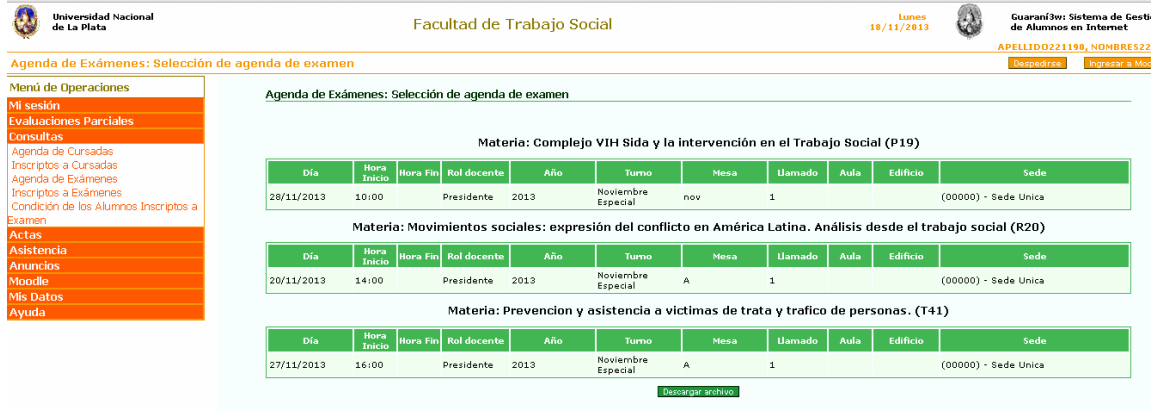

Imagen 6: Consulta "Inscriptos a Exámenes"

#### Condición de los Alumnos Inscriptos a Examen

Para las mesas de exámenes vigentes y donde figura el docente como parte del tribunal, se muestra el detalle de las mismas y los alumnos inscriptos en cada una. Por alumno se muestran los datos de la regularidad, en caso de que el alumno tuviera la cursada aprobada y vigente.

| Universidad Nacional<br>de La Plata                                                                             | Faculta               | ad de Trabajo Social                    | 18/1                            | Lunes<br>1/2013              | Guaraní3w: S<br>de Alumnos e | istema de Gest<br>en Internet |
|----------------------------------------------------------------------------------------------------|-----------------------|-----------------------------------------|---------------------------------|------------------------------|------------------------------|-------------------------------|
|                                                                                                    |                       |                                         |                                 |                              | APELLID02211                 | 90, NOMBRES2                  |
| scriptos a Exámenes: A                                                                                          | lumnos inscriptos a e | xamen                                   |                                 |                              | Despedirse                   | Ingresar a Mo                 |
| enú de Operaciones                                                                                              | Incorintos o Evámo    | os: Alumnos inscrintos o ovomon         |                                 |                              |                              |                               |
| sesión                                                                                                    | Inscriptos a Examer   | ies. Alumnos inscriptos a examen        |                                 |                              |                              |                               |
| aluaciones Parciales                                                                                            |                       |                                         |                                 |                              |                              |                               |
| nsultas                                                                                                    |                       |                                         |                                 |                              |                              |                               |
| jenda de Cursadas                                                                                               | Materia: (P19) Comp   |                                         |                                 |                              |                              |                               |
| scriptos a Cursadas                                                                                             | Año: 2013             |                                         |                                 |                              |                              |                               |
| jenda de Exámenes                                                                                               | Tumo: Noviembre Es    | pecial                                  |                                 |                              |                              |                               |
| scriptos a Exámenes                                                                                             | Llamado: 1            |                                         |                                 |                              |                              |                               |
| ondición de los Alumnos                                                                                         | Mesa: nov             |                                         |                                 |                              |                              |                               |
| criptos a Examen                                                                                                | Fecha: 28/11/2013     |                                         |                                 |                              |                              |                               |
| tas                                                                                                    | Sede: (00000) - Sed   | e Unica                                 |                                 |                              |                              |                               |
| A CONTRACTOR OF A CONTRACTOR OF A CONTRACTOR OF A CONTRACTOR OF A CONTRACTOR OF A CONTRACTOR OF A CONTRACTOR OF | Edificio:             |                                         |                                 |                              |                              |                               |
| istencia                                                                                                    | Aula:                 |                                         |                                 |                              |                              |                               |
| istencia<br>nuncios                                                                                             |                       |                                         |                                 |                              |                              |                               |
| histencia<br>nuncios<br>podle                                                                                   |                       |                                         | Tipo de                         |                              |                              |                               |
| istencia<br>uncios<br>nodle<br>s Datos                                                                          | Legajo                | Alumno                                  | Tipo de<br>inscripción          | Carr                         | rera                         | Estado                        |
| istencia<br>uncios<br>odle<br>s Datos<br>uda                                                                    | Legajo<br>08949/1     | Alumno<br>APELLIDO188682, NOMBRES188682 | Tipo de<br>inscripción<br>Libre | Carr<br>(003) Licenciatura e | rera<br>en Trabajo Social    | Estado<br>Activa              |

Imagen 7: Consulta "Condición de los Alumnos Inscriptos a Examen"

Submenú <u>Evaluaciones Parciales</u>: Este submenú contiene una serie de operaciones que permiten gestionar las evaluaciones parciales de las comisiones que tiene a cargo el docente.

#### • Alta de Evaluación Parcial

Esta operación permite al docente agregar las evaluaciones parciales que crea necesarias para el dictado de/los curso/s que tiene a cargo. Primero debe elegir la comisión, y luego se despliegan las evaluaciones disponibles para cargar, así como también las que ya están cargadas en el sistema:

|                  | ٩                                                                                      | Universidad Nacional<br>de La Plata | Facultad de Tr                  | abajo Social           |                          | Lunes<br>18/11/2013                                  |       | Guaraní3w: S<br>de Alumnos e<br>APELLID02211 | istema de Gestión<br>In Internet<br>90. NOMBRES22119 |
|------------------|----------------------------------------------------------------------------------------|-------------------------------------|---------------------------------|------------------------|--------------------------|------------------------------------------------------|-------|----------------------------------------------|------------------------------------------------------|
|                  | Alta d                                                                                 | e Evaluaciones Parc                 | iales: Evaluaciones parciales ( | disponibles            |                          |                                                      |       | Despedirse                                   | Ingresar a Moodle                                    |
|                  | Menú de Operaciones Alta de Evaluaciones Parciales: Evaluaciones parciales disponibles |                                     |                                 |                        |                          |                                                      |       |                                              |                                                      |
| Menú             | i de (                                                                                 | Operaciones                         |                                 |                        |                          |                                                      |       |                                              |                                                      |
| Mi se            | sión                                                                                   |                                     | Comisión: (4257) 1              |                        |                          |                                                      |       |                                              |                                                      |
| Evalu            | acior                                                                                  | nes Parciales                       | Materia: (P19) Complejo VIH Sid | da y la intervención ( | n el Trabajo So          | tial                                                 |       |                                              |                                                      |
| Alta o<br>Parcia | de Eva<br>les                                                                          | aluaciones                          | Evaluación                      | Estado                 | F<br>Formato de<br>Forma | echa y hora<br>: fecha: dd/mm/a<br>to de hora: hh:mm | aaa   | Escala d                                     | e notas                                              |
| Ingre<br>Baja    | so de<br>de ev                                                                         | Notas<br>aluaciones                 | (1) Primer Parcial              | Por definir            | Calendario               |                                                      |       | Detalle de esc                               | ala de notas                                         |
| parcia<br>Listad | les<br>to de                                                                           | Notas                               | (2) Segundo Parcial             | Por definir            | Calendario               |                                                      |       | Detalle de esc                               | ala de notas                                         |
| Cons             | ultas                                                                                  |                                     | (3) Recuperatorio común         | Por definir            | Calendario               |                                                      |       | Detalle de eso                               | ala de notas                                         |
| Acta             | s                                                                                      |                                     | (4) Recuperatirio 1er. Parcial  | Por definir            |                          |                                                      |       |                                              | •                                                    |
| Asist            | encia                                                                                  | 1                                   |                                 |                        | Calendario               |                                                      |       | Detaile de eso                               | ala de notas                                         |
| Anun             | cios                                                                                   |                                     | (5) Recuperatirio 2do. Parcial  | Por definir            | Calendario               |                                                      |       | Detaile de esc                               | ala de notas                                         |
| Mood             | lle                                                                                    |                                     |                                 |                        |                          |                                                      |       |                                              | Grabar                                               |
| Mis D            | atos                                                                                   |                                     |                                 |                        |                          |                                                      |       |                                              |                                                      |
| Ayud             | а                                                                                      |                                     |                                 | Imaga                  | n 8. Eval                | uncionos D                                           | orcia | loc                                          |                                                      |

Imagen 8: Evaluaciones Parciales

Al hacer clic sobre el nombre de la evaluación se indica fecha y hora de la misma:

| Universidad Nacional de La Plata | Facultad de Tr                    | abajo Social           | Lunes<br>18/11/2013                              | Guaraní3w: Sistema de Gestión<br>de Alumnos en Internet |
|----------------------------------|-----------------------------------|------------------------|--------------------------------------------------|---------------------------------------------------------|
|                                  |                                   |                        | 12                                               | APELLIDO221190, NOMBRES2211                             |
| Alta de Evaluaciones Pa          | rciales: Evaluaciones parciales d | disponibles            |                                                  | Despedirse Ingresar a Moodle                            |
| Menú de Operaciones              | Alta da Euclussionas Barsielas    | . Eugluggionog n       | weigloe dieponiblee                              |                                                         |
| Mi sesión                        | Arta de Evaluaciones Parciales    | s. Evaluaciones pa     | a claies disponibles                             |                                                         |
| Evaluaciones Parciales           |                                   |                        |                                                  |                                                         |
| Alta de Evaluaciones             |                                   |                        |                                                  |                                                         |
| Parciales                        | Comisión: (4257) 1                |                        | I Tabara Asiral                                  |                                                         |
| Ingreso de Notas                 | Matema: (P19) Complejo VIH Sid    | la y la intervención ( | n el Trabajo Social                              |                                                         |
| Baja de evaluaciones             |                                   |                        | Focha y bora                                     |                                                         |
| Listado de Notas                 | Evaluación                        | Estado                 | Formato de fecha: dd/mm/aaaa                     | Escala de notas                                         |
| Consultas                        |                                   |                        | Formato de nora: nn:mm                           |                                                         |
| Actas                            | (1) Primer Parcial                | Por definir            | 17/10/2013                                       | PRUMU ACTUAL -                                          |
| Asistencia                       |                                   |                        | Calendario                                       | Detalle de escala de notas                              |
| Anuncios                         | (2) Segundo Parcial               | Por definir            |                                                  |                                                         |
| Moodle                           |                                   |                        | sem Lun Mar Mié Jue Vie Sáb Dom                  | Detalle de escala de notas                              |
| Mis Datos                        | (3) Recuperatorio común           | Por definir            | 40 1 2 3 4 5 6                                   |                                                         |
| Ayuda                            |                                   |                        | 41 7 8 9 10 11 12 13                             | Detalle de escala de notas                              |
|                                  | (4) Recuperatirio 1er. Parcial    | Por definir            | 42 14 15 16 17 18 19 20                          | <u> </u>                                                |
|                                  |                                   |                        | 43 21 22 23 24 25 26 27                          | Detalle de escala de notas                              |
|                                  | (5) Recuperatirio 2do. Parcial    | Por definir            | 94 28 29 30 31<br>Viernes, 25 de Octubre de 2013 | Detalle de escala de notas                              |
|                                  |                                   |                        |                                                  | Grabar                                                  |
|                                  |                                   |                        |                                                  |                                                         |

Imagen 9: Evaluaciones Parciales: Asignación de fecha y hora

Se ingresan los datos, se confirman y finalmente aparece un mensaje indicando que se realizó todo correctamente. De este modo se pueden ir creando las diferentes evaluaciones parciales para la comisión.

De la misma manera que se dan de alta las evaluaciones parciales para una comisión, también se pueden eliminar a través de la operación **Baja de Eval. Parcial** 

#### • Ingreso de Notas

Esta operación permite ingresar los resultados de las evaluaciones parciales, de la comisión donde el docente se encuentra asignado. Primero debe seleccionar la comisión haciendo click sobre el nombre de la misma. Luego, el docente podrá cargar las notas de los alumnos inscriptos para

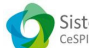

finalmente, confirmar la operación. En ese mismo momento, las notas estarán disponibles en línea para los alumnos.

# • Listado de Notas

Esta operación permite consultar los resultados de las evaluaciones parciales de los alumnos, por comisión.

Submenú <u>Actas</u>: Dentro de este submenú, el docente podrá actualizar las actas de exámenes y cursadas de las mesas y comisiones en las cuales está asignado.

# • Carga de Notas de Exámenes y Cursado

Esta operación permite cargar las actas de examen/cursada a las que el docente se encuentra asignado. Consultar en la Oficina de Alumnos el circuito implementado.

| Universidad Nacional de La Plata |               | Fa                         | cultad de Tra                    | ibajo Soc       | tial                   | Lur<br>18/11/2  | nes 🔬        | Guaraní3v<br>de Alumn | v: Sistema de Gest<br>os en Internet |
|----------------------------------|---------------|----------------------------|----------------------------------|-----------------|------------------------|-----------------|--------------|-----------------------|--------------------------------------|
| norma da Natara da Erróma        |               | -111-1                     |                                  |                 |                        |                 | 17-          | APELLID022            | 1190, NOMBRES2                       |
| Carga de Notas de Exame          | nes: Det      | alle del                   | acta                             |                 |                        |                 |              | Despedirse            | e Ingresar a Mo                      |
| /lenú de Operaciones             |               |                            |                                  |                 |                        |                 |              |                       |                                      |
| 1i sesión                        | Acta          | de exam                    | en: 6379                         |                 |                        |                 |              |                       |                                      |
| valuaciones Parciales            | Tipo (<br>Es  | de acta: N<br>cala de nota | lormal<br>Is                     |                 |                        |                 |              |                       |                                      |
| onsultas                         | Año:<br>Turno | 2013<br><b>5:</b> Noviem   | bre Especial                     |                 |                        |                 |              |                       |                                      |
| octas                            | Mate          | ria: P19 (                 |                                  |                 |                        |                 |              |                       |                                      |
| Carga de Notas de Cursado        | Llam          | ado: 1                     | en: nov                          |                 |                        |                 |              |                       |                                      |
| Carga de Notas de                | Folio<br>Fech | :1de 1<br>a:28/11/         | /2013                            |                 |                        |                 |              |                       |                                      |
| (ámenes                          | Edific        |                            |                                  |                 |                        |                 |              |                       |                                      |
| /er actas de examen              | Obse          | :<br>rvacione:             |                                  |                 |                        |                 |              |                       |                                      |
| /er actas de cursado             | Sede          | :(00000                    | ) - Sede Unica                   |                 |                        |                 |              |                       |                                      |
| Actas de promocion               | Renglón       | Legaio                     | Anellido y Nombre                | Documento       | Fecha del examen       | Condición       | Nota         | Resultado             | Concento                             |
| Asistencia                       |               |                            |                                  |                 | dd/mm/aaaa             |                 |              |                       |                                      |
| Anuncios                         | 1             | <u>08949/1</u>             | NOMBRES188682,                   | DNI<br>94753991 | 28/11/2013             | Libre           | 10 (DIEZ     | ) Aprobó              | SOBRESALIENTE                        |
| loodle                           | 2             | 08951/5                    | APELLIDO194305,<br>NOMBRES194305 | DNI<br>6353474  | 28/11/2013             | Libre           | 8 (осн       | 0) Aprobó             | DISTINGUIDO                          |
| lis Datos                        |               |                            | Por                              | favor reing     | race los siguientes    | datos antes d   | e confirmar: |                       |                                      |
| Ayuda 💦 👘 🕹                      | Usuario       | :                          | (                                | Identificación  | solicitada al ingres   | sar al sistema) | )            |                       |                                      |
|                                  | Clave :       |                            | (cl                              | ave solicitada  | i al ingresar al siste | ema)            |              |                       |                                      |
|                                  | Teclado V     | Virtual                    |                                  |                 |                        |                 |              |                       |                                      |
|                                  |               |                            |                                  |                 |                        |                 |              |                       | Confirmar                            |

Imagen 10: Carga de notas de Exámenes

Submenú <u>Asistencia</u>: Permite gestionar la asistencia de los alumnos a las clases de una comisión. Facilita el registro de asistencias, insistencias (justificadas o no) y luego consultar el historial para cada legajo de una comisión.

Submenú <u>Anuncios</u>: El docente podría enviar mensajes a las comisiones en las que está asignado, así como también consultar los mensajes publicados por la Oficina de Alumnos.

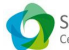

| Universidad Nacional<br>de La Plata                                                                                                    | Facult             | ad de Trabajo Soc                                                              | ial                                                             | Martes<br>19/11/2013                               |                               | Guaraní3w: S<br>de Alumnos<br>PELLIDO2211 | iistema<br>en Inter<br>90. NOM |
|----------------------------------------------------------------------------------------------------|--------------------|--------------------------------------------------------------------------------|-----------------------------------------------------------------|----------------------------------------------------|-------------------------------|-------------------------------------------|--------------------------------|
| Envío de mensajes: Cur                                                                                                    | sos disponibles    |                                                                                |                                                                 |                                                    |                               | Despedirse                                | Ingre:                         |
| Menú de Operaciones<br>Mi sesión<br>Evaluaciones Parciales<br>Consultas<br>Actas<br>Asistencia<br>Anuncios<br>Envío de mensajes<br>Ver mensajes<br>Mensajes enviados | Envío de mensajes: | Cursos disponibles<br>Seleccione la mesa<br>mensaje<br>Materia: Coroplejo VII- | le examen o la comisió<br>Mesas de Exa<br>I Sida y la interveni | n a la cual desea env<br>men<br>Tión en el Trahajo | Ayuda<br>iar un<br>Social (P1 | <br> <br> <br> <br> <br>                  |                                |
| Configuración de recepción<br>Moodle                                                                                                    | Mesa de exame      | en Sede                                                                        | Cantidad<br>inscripto                                           | fe Año Tu                                          | Imo                           | Uamado                                    | Fee                            |
| Mis Datos<br>Ayuda                                                                                                    | nov                | (00000) - Sed                                                                  | e Unica 2                                                       | 2013 Noviemb                                       | re Especial                   | 1                                         | 28/11<br>10                    |
|                                                                                                    |                    | Materia: Complejo VIH                                                          | I Sida y la interven                                            | s<br>ción en el Trabajo                            | Social (P1                    | L9)                                       |                                |

|          |                      |                 | <u> </u> | 1             |
|----------|----------------------|-----------------|----------|---------------|
| Comisión | Sede                 | Período Lectivo | Cátedra  | Turno Cantid  |
| (4257) 1 | (00000) - Sede Unica | 2º Cuatrimestre |          | No informa 26 |
|          |                      |                 |          |               |

Imagen 11: Envío de Anuncios

En la opción **Configuración de Recepción** es muy importante tildar *Deseo recibir mensajes por email* para recibir los mensajes de la Dirección de Enseñanza.

| Universidad Nacional<br>de La Plata | Facultad de Trabajo Social                       | Martes 19/11/2013                  | Guaraní3w: Sistema<br>le Alumnos en Inter |
|-------------------------------------|--------------------------------------------------|------------------------------------|-------------------------------------------|
|                                     |                                                  |                                    | apellido221190, no                        |
| Configuración de recep              | ción: Configuración actual                       |                                    | Despedirse Ingre                          |
| Menú de Operaciones                 | Configuración de recepción: Configuración actual |                                    |                                           |
| Mi sesión                           |                                                  |                                    |                                           |
| Evaluaciones Parciales              |                                                  |                                    |                                           |
| Consultas                           |                                                  | Aunda                              |                                           |
| Actas                               |                                                  | Ayuda                              |                                           |
| Asistencia                          | Indicá si deseas recibir mensajes                | vía e-mail.                        |                                           |
| Anuncios                            | :                                                |                                    |                                           |
| Envío de mensajes                   | Con                                              | figuración                         |                                           |
| Ver mensajes<br>Mensajes enviados   | 🔀Reseo recibir mensajes por e-mail:              |                                    |                                           |
| Configuración de recepción          | e-mail: docente@mimail.com                       | (ejemplo: micuenta@midominio.com ) |                                           |
| Moodle                              |                                                  |                                    |                                           |
| Mis Datos                           |                                                  |                                    |                                           |
| Ayuda                               |                                                  |                                    |                                           |

Imagen 12: Configuración de Recepción

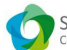

Submenú <u>Mis Datos</u>: Le permite modificar los datos censales. Es muy importante en este punto configurar sus datos de contacto sobre todo la dirección de correo electrónico para recibir los mensajes correctamente.

|        | Universidad Nacional<br>de La Plata | Facultad de Trabajo Social Martes                                                              | Guaraní3w: Sistema d<br>de Alumnos en Intern |
|--------|-------------------------------------|------------------------------------------------------------------------------------------------|----------------------------------------------|
|        |                                     |                                                                                                | APELLIDO221190, NOME                         |
| Actua  | alizar Datos Censales               | :: Formulario de Datos Censales                                                                | Despedirse Ingres:                           |
| Menú   | de Operaciones                      | Actualizar Datos Censales: Formulario de Datos Censales                                        |                                              |
| Mi ses | sión                                |                                                                                                |                                              |
| Evalua | aciones Parciales                   |                                                                                                |                                              |
| Consu  | iltas                               |                                                                                                |                                              |
| Actas  |                                     | Domicilio                                                                                      |                                              |
| Asiste | encia                               | Calle: 4//                                                                                     |                                              |
| Anuno  | cios                                | Número: 21                                                                                     |                                              |
| Moodl  | e                                   | Piso:                                                                                          |                                              |
| Mis Da | atos                                | Departamento:                                                                                  |                                              |
| Actual | lizar Datos Censales                |                                                                                                |                                              |
| Ayuda  | 3                                   |                                                                                                |                                              |
|        |                                     | Localidad : LOS TALAS, Berisso, Buenos Aires, Argentina Buscar Localidad                       |                                              |
|        |                                     | Código Postal: 1923                                                                            |                                              |
|        |                                     | Teléfono de línea: 4254545                                                                     |                                              |
|        |                                     | Compañía de celular: Movistar 🔻 Código de área del celular: 0 221 Número de celular: 15 34556: | 78                                           |
|        |                                     | E-mail: docente@mimail.com.ar                                                                  |                                              |
|        |                                     |                                                                                                | Grabar Car                                   |

Imagen 13: Configuración de información de contacto

Submenú <u>Seguridad</u>: En este submenú, tendrá disponibles operaciones como cambiar su clave de acceso, iniciar una sesión, o cerrar la sesión actual.

| Universidad Nacional<br>de La Plata | Facultad de Trabajo Social      |                   |                      |           | 8        | Guaraní3w: Sistema de Gestión<br>de Alumnos en Internet |                    |
|-------------------------------------|---------------------------------|-------------------|----------------------|-----------|----------|---------------------------------------------------------|--------------------|
|                                     |                                 |                   |                      |           |          | apellido221                                             | 190, nombres 22119 |
| Cambiar clave: Ingreso de l         | a nueva clave                   |                   |                      |           |          | Despedirse                                              | Ingresar a Moodle  |
| Menú de Operaciones                 | <u>Cambiar clave: Ingreso c</u> | le la nueva clave |                      |           |          |                                                         |                    |
| Mi sesión                           |                                 |                   |                      |           |          |                                                         |                    |
| Iniciar sesión                      |                                 | Clave ACTUAL:     |                      |           |          |                                                         |                    |
| Cambiar clave                       |                                 |                   |                      | _         |          |                                                         |                    |
| Despedirse                          |                                 | Clave NUEVA:      | ļ                    |           |          |                                                         |                    |
| Evaluaciones Parciales              |                                 |                   | Repita su clave NUE  | VA:       |          |                                                         |                    |
| Consultas                           |                                 |                   | <u>Cerrar Teclae</u> | <u>to</u> |          |                                                         |                    |
| Actas                               |                                 |                   |                      | Aceptar   | Limpiar  |                                                         |                    |
| Asistencia                          |                                 |                   |                      |           |          | ٦                                                       |                    |
| Anuncios                            |                                 |                   | + 5 6 7 8            | 90        | BackSpac | e                                                       |                    |
| Moodle                              |                                 | lab q w e         | rtyu                 | 1 0 p     | + <      |                                                         |                    |
| Mis Datos                           |                                 | Caps a s c        | 1 fghj               | <u> </u>  | Ç Enter  | -                                                       |                    |
| Ayuda                               |                                 | Es Z X            |                      | m ,       | Shift    |                                                         |                    |
|                                     |                                 |                   |                      |           | ]]       |                                                         |                    |

Imagen 14: Opciones de Sesión